# 惠生惠师 "我的温大"系列功能介绍 23—二代校园卡

## 新发"二代校园卡"啦!

如何绑定? 充值? 查询? 挂失? 到"我的温大"打开"二代校园卡"轻松搞定!!!

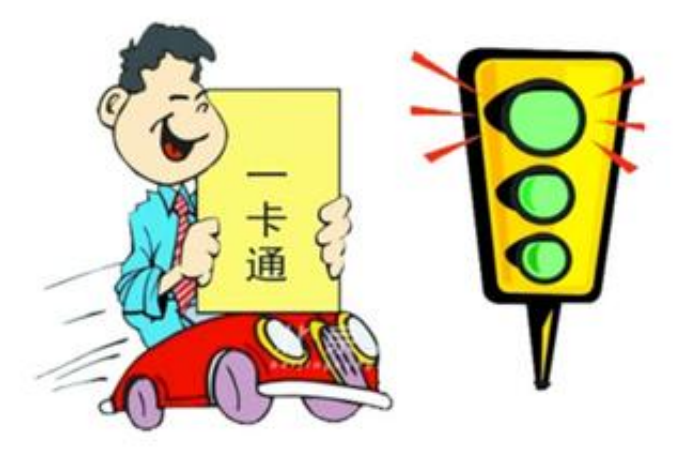

扫码下载,安装"我的温大"APP,使用统一身份登录

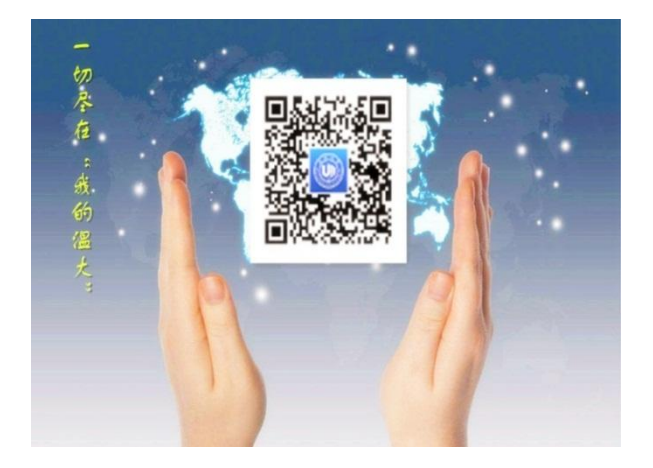

有了"我的温大"APP,点击"二代校园卡",即可轻松充值、挂失,了解

自己每天每月的消费明细啦!

具体操作如下

## 一、 首次绑定

登陆"我的温大"APP,打开"二代校园卡"应用,首次使用时,需要做绑定,在绑定页面输入学工或教职工号、姓名和六位校园卡查询密码,然后选择绑定校园卡后即可绑定成功。

绑定提示:初始密码是身份证后 6 位, X 用 0 代替;

示例:若身份证后位是 04469X 则校园卡初始密码是 044690

| 中国移动 🕑<br>中国联通 🕑        | 涤膩 ⑦ @ 亮 <sup>46</sup> ,ill <sup>36</sup> ,ill | <b>73</b> I 14:15 |
|-------------------------|------------------------------------------------|-------------------|
| <b>〈</b> 返回 关闭          | 绑定校园卡帐号                                        |                   |
|                         |                                                |                   |
| 绑定校园                    | ŧ                                              |                   |
| ☞ 请输入二                  | 二号/学号                                          |                   |
| <u>名</u> 请输入]           | 真实姓名                                           |                   |
| → 请输入<br><br>→<br>は<br> | 交园卡查询密码                                        |                   |
| 查询密码默认是<br>号为330000200  | 身份证号后6位,X用0代替。如∮<br>01025111X,则密码为251110       | 身份证               |
|                         | 绑定校园卡                                          |                   |
|                         |                                                |                   |
|                         |                                                |                   |
|                         |                                                |                   |
|                         |                                                |                   |
| $\triangleleft$         | 0                                              |                   |

## 二、 校园卡充值

参考下图充值校园卡:

1、在"二代校园卡"里选择充值功能;

- 2、选择充值的金额(目前仅支持如下6种金额);
- 3、跳转到支付宝完成充值;
- 4、返回二代校园卡查询充值后的余额。

| 09:38 -7                 |               | .al ≎ ∎      | 14:11 🕫               | al 🗢 📧   | 14:12 ◀<br>◀ 飛び温大 |         | al 🕈 🖬       | 09:38 4 |                              | .al 🕈 🗈 |
|--------------------------|---------------|--------------|-----------------------|----------|-------------------|---------|--------------|---------|------------------------------|---------|
| 〈返回                      | 校园卡           |              | く返回                   |          |                   |         |              | 〈返回     | 校园卡                          |         |
| 2016                     | ***<br>¥ 1.01 | DUS          | 姓名                    | ecard    | 9                 | eqq.com |              | 20      | ¥ 11.01                      | US      |
| 12.                      |               | <del>a</del> | 新建卡方/李巧<br>充值金额 2、选择方 | 2018888  |                   |         |              | 4,      | (1-2004) H Mightin Exactly H |         |
| ● 充值                     | 1、选择充值        |              | ¥10 ¥2                | 0 ¥30    | ×                 | 确认付款    | 0            | ⊘ 充值    |                              |         |
| <ul> <li>交易明组</li> </ul> | Đ             |              | ¥50 ¥1                | 30 ¥ 200 | ¥                 | 10.00   |              | ◎ 交易明   | 細                            | >       |
| 6 卡挂失                    |               | >            |                       |          | 收款方<br>订单信息       |         | 新开音<br>一卡通充值 | 6 未損失   |                              | >       |
| ? 常见问题                   | 5             | >            | 立即                    | 充值       | 付款方式              |         | 余額宝>         | ? 常见问   | 32                           | >       |
|                          |               |              |                       |          | 3、进入支付宝<br>1      | 充值付款    |              |         |                              |         |
|                          |               |              |                       |          | _                 |         |              |         |                              |         |

## 三、 查询消费明细

在"二代校园卡"微应用里选择交易明细,可以查看消费记录以及查看每月 的消费记录。

| 09:38 🕫 |         | 🗢 💷 | 14:12 🕫                   |                      | 🗢 💌     |
|---------|---------|-----|---------------------------|----------------------|---------|
| く返回     | 校园卡     |     | く返回                       | 交易明细                 |         |
| 20      | 18666   | US  | 10月                       |                      |         |
|         | ¥ 11.01 |     | E-3-24 餐费                 | 長支出                  | 2018-10 |
| L>      |         |     | 2018-10-24 2              | 0:12:10              | 2018-09 |
|         |         |     | E-3-23 餐费                 | 专业                   | 2018-08 |
|         |         |     | 2018-10-24 2              | 0:12:02              | 2018-07 |
| ◎ 充值    |         | >   | E-3-22 餐费                 | 費支出                  | 20:00元  |
| 公式      | 细       | >   | 2018-10-24 2              | 0:11:16              |         |
|         | a, jad  | 1   | E-3-21 餐费                 | <b>支出</b>            | 10.00元  |
| 6 卡挂失   |         | >   |                           | 0.11.05              |         |
| ? 常见问:  | 是页      | >   | E-3-20 餐费                 | 費支出<br>0:10:52       | 10.00元  |
|         |         |     |                           |                      |         |
|         |         |     | E-3-19 餐费                 | <b>这出</b><br>0:10:44 | 10.00元  |
|         |         |     |                           |                      |         |
|         |         |     | E-3-18 餐费<br>2018-10-24 2 | i支出<br>0:10:20       | 0.00元   |
|         |         |     | <b>5</b> 0 40 47 <b>#</b> |                      |         |
|         |         |     | E-3-18 食费<br>2018-10-24 2 | (文山<br>0:10:16       | 10.00元  |
|         |         |     | F-3-17 祭费                 | 支出                   |         |
|         |         |     |                           |                      | 20.00元  |
|         |         |     |                           | -                    | -       |

## 四、 校园卡挂失

在"二代校园卡"微应用里选择挂失卡功能,进入下图页面,输入校园卡的

查询密码(默认是身份证后6位,X用0代替)。

| 14.15 / |                 | ''II 炎 😢 |
|---------|-----------------|----------|
| く返回 关闭  | 卡挂失             |          |
| 姓名      |                 | ecard    |
| 卡号/学号   |                 | 2018666  |
| 当前状态    |                 | 正常       |
| 密码      | 请填写6位查询密码       |          |
| 提醒:查询密码 | 默认身份证后六位, X用0代替 |          |
|         | 提交              |          |
|         |                 |          |
|         |                 |          |
|         |                 |          |
|         |                 |          |
|         |                 |          |
|         |                 |          |
|         |                 |          |

还有问题吗? 拔打现教中心 24 小时值班电话: 86596097 还有人手把手教你哟!

2018. 10. 31